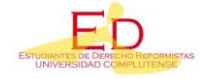

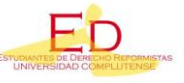

# Guía de Recursos Informáticos de la UCM y Consejos Prácticos (Derecho)

- Solicitud del Carnet Universitario y Solicitud del provisional.
  - Procedimiento para solicitar el carnet provisional: http://biblioteca.ucm.es/noticias/1834
  - Enlace para solicitar el carnet universitario: https://cibeles.ucm.es/tchipalpf/login.aspx

## • Acceso a biblioteca y bases de datos virtuales:

Para poder realizar actividades en las plataformas virtuales de la facultad es necesario tener una cuenta de usuario con pin propio. Para obtener el pin hay que ir a <u>la página</u> <u>web de la biblioteca de de la Facultad de Derecho</u> y hacer click sobre "<u>Mi cuenta</u>". Una vez nos aparezca el formulario rellenamos nuestro nombre, apellidos y DNI y le damos a iniciar sesión. Una vez hayamos llevado a cabo estos pasos se nos abrirá una venta nueva en la que podremos conseguir nuestro pin de usuario.

### • Acceso a CISNE:

- ¿Qué es CISNE? Es la plataforma de la biblioteca que sirve para buscar Libros, revistas, tesis, bases de datos, materiales audiovisuales etc., suscritos o localizados en la Universidad Complutense y en la AECID. Incluye los servicios personalizados que ofrece la biblioteca: renovaciones, reservas, historial de préstamos, etc.
- **¿Cómo acceder?** En la página <u>web de la biblioteca de Derecho</u> hacemos click en el buscador sobre el apartado "CISNE" y ya podemos realizar la búsqueda.

| BUCea          | Cisne                                                                                                    |
|----------------|----------------------------------------------------------------------------------------------------|
| Cisne          | Buscar                                                                                                    |
| E-Prints       |                                                                                                    |
| Artículos      | Libros, revistas, tesis, bases de datos, materiales audiovisuales                                                             |
| Revistas       | etc., suscritos o localizados en la Universidad Complutense y en la                                                           |
| Bases de datos | AECID. Incluye los servicios personalizados que ofrece la<br>biblioteca: renovaciones, reservas, historial de préstamos, etc. |
| Bibliografías  |                                                                                                    |
|                |                                                                                                    |

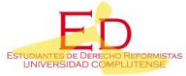

Estudiantes de Derecho Reformistas (E.D)

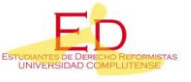

### • Acceso a Aranzadi (Buscador de Legislación y Jurisprudencia):

Hay que entrar en la página de la biblioteca de Derecho; una vez nos encontramos en ella pinchamos sobre "Bases de datos" y escribimos sobre el buscador "Aranzadi" y pinchamos en "buscar".

| BUCea          | Bases de datos |
|----------------|----------------|
| Cisne          | Buscar         |
| E-Prints       |                |
| Artículos      |                |
| Revistas       |                |
| Bases de datos |                |
| Bibliografías  |                |
|                |                |

De las opciones que nos aparecen elegimos la siguiente:

| 2003- Aranzadi [Recurso electrónico]   Elcano (Navarra) : Aranzadi, cop. 2003-   Ubicación: Bca.Digital Complutense   Acceso al recurso, texto completo o información adicional   Más |  |
|----------------------------------------------------------------------------------------------------|--|
|----------------------------------------------------------------------------------------------------|--|

Al pinchar sobre esta opción nos aparecerá la siguiente página:

| Fondos          | Más detalles         | Documentos relacionados | Más información       |           |
|-----------------|----------------------|-------------------------|-----------------------|-----------|
|                 |                      | Acceso al de            | locumento             |           |
| Acceso restring | gido a usuarios de l | a UCM Cobertu           | ura disponible: 1930- | scripción |

Pinchamos sobre "Acceso restringido a usuarios de la UCM", nos pedirá que nos identifiquemos con nombre, apellido y DNI y Pin (explicados en el segundo punto de este documento); nos identificamos y ya podemos utilizar la base de datos.

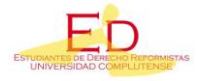

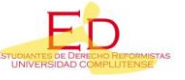

• Acceso a Vlex: (Buscador de legislación, jurisprudencia, contratos y formularios). Nosotros recomendamos para buscar legislación y jurisprudencia la base de datos de Westlaw; mientras que si lo que queremos en buscar modelos de escritos (Carta de despido, demandas, querellas, tipos de contrato, recursos...) recomendamos la base de datos es Vlex.

El procedimiento para llevar es exactamente el mismo que en la base de datos anterior (cambiando la palabra a introducir en el buscador, en lugar de "Westlaw" habrá que poner "Vlex"), no obstante, facilitamos <u>aquí el enlace</u>.

• Acceso a Tirant: (Recomendado para descargar esquemas de apoyo al estudio):

El procedimiento es el mismo que el anteriormente descrito, poniendo en el buscador de bases de datos "Tirant", teniendo que llegar a <u>esta página</u>.

Una vez dentro de la página, en la barra superior, pinchamos sobre "esquemas" y ya podemos iniciar la búsqueda.

Voces Jurisprudencia Legislación Formularios Doctrina Bibliografía Consultas Esquemas Temas Expedientes

• Acceso a Iustel: (Recomendado para ampliar información o conocimientos sobre un tema concreto)

El procedimiento para entrar es igual a los anteriores. Una vez nos encontremos en la <u>página web de Iustel</u>, pinchamos sobre "Bases de Conocimiento Jurídico" y nos encontraremos en el buscador en el que podremos seleccionar la materia y temas concretos que nos interesen.

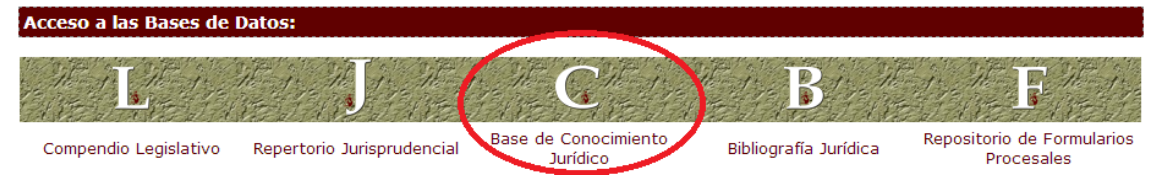

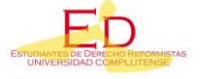

Estudiantes de Derecho Reformistas (E.D)

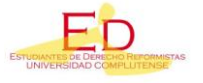

- ¿Cómo reservar un libro en la biblioteca?
- 1. En primer lugar vamos a la <u>página de la biblioteca</u>
- 2. Pinchamos en el icono de "Mi Cuenta" e iniciamos sesión

| BUCea<br>Cisne<br>E-Prints | BUCea                                                                                                    | Mi Cuenta Horarios<br>contacto | Cur        |
|----------------------------|----------------------------------------------------------------------------------------------------|--------------------------------|------------|
| Artículos<br>Revistas      | Más de 60 millones de documentos electrónicos, además del<br>católogo Cisne, el Repositorio Institucional E-prints Complutense y<br>el Portal de Revistas Científicas Complutenses. <u>Guía rápida</u> . |                                | 1          |
| Bases de datos             |                                                                                                    | Blogs Carné<br>universitario   | Base<br>da |

3. Volvemos a la página principal de la biblioteca, pinchamos sobre "Cisne", introducimos el título del libro que deseamos buscar y pinchamos sobre el botón "buscar"

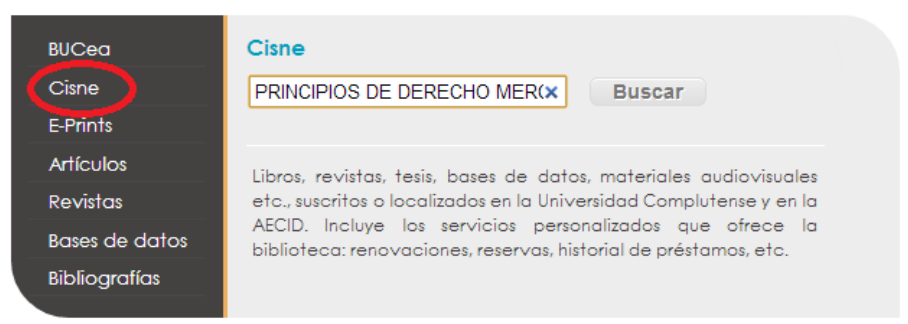

4. Nos aparecerán los resultados de la búsqueda. Seleccionamos la opción que nos interesa y pinchamos sobre el botón de reservar para iniciar un sencillo trámite.

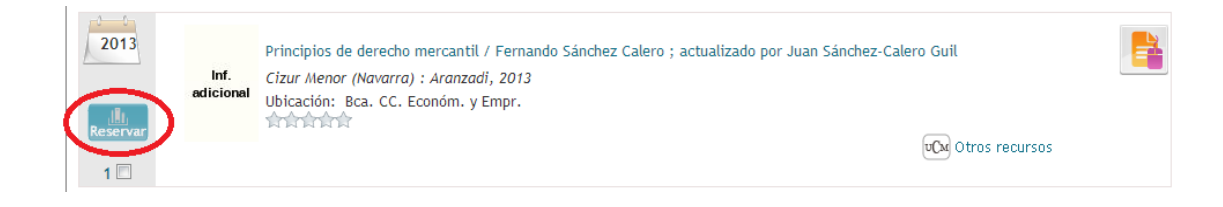

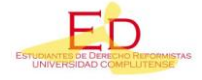

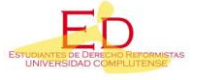

# Consejos

#### • Cursos de biblioteca:

Recomendamos a todos los alumnos realizar los cursos que ofrece la biblioteca. Para tener información sobre los mismos debemos situarnos de nuevo en la <u>página de la</u> <u>biblioteca</u> e iniciar sesión en "<u>Mi Cuenta</u>".

Una vez hayamos iniciado sesión, pinchamos en "<u>Cursos de biblioteca Complutense</u>" y seleccionamos la biblioteca de Derecho.

|                         | 🔿 Inicia / Durana 🕅 Compision 🖷 Di                                                                                                    | bliataana 🔊 Calaasián Disita                                                                     | I AT |
|-------------------------|----------------------------------------------------------------------------------------------------|--------------------------------------------------------------------------------------------------|------|
| rsos de formación. 2013 | - 2014                                                                                                    | Dilotecas 🕥 Colección Digita                                                                     | ι 👅  |
| IBLIOTECA:              |                                                                                                    | Derecho                                                                                          | -    |
| IPO:                    |                                                                                                    | ??<br>Bellas Artes                                                                               | ^    |
| Q Buscar                |                                                                                                    | Biblioteca Histórica<br>Bibliotecas del Campus de Somosaguas<br>Centros de Documentación Europea | 5    |
| BIBLIOTECA:             | Derecho                                                                                                    | Ciencias Biológicas                                                                              |      |
| TITULO:                 | Jornadas de Iniciación a los Estudios de la Facultad de Derecho: La Biblioteca de la Facultad                                                                                                    | Ciencias de la Documentación                                                                     | Ξ    |
| CÓDIGO DE CURSO:        | 541                                                                                                    | Ciencias de la Información<br>Ciencias Económicas y Empresariales                                |      |
| TIPO:                   | Introducción básico                                                                                                    | Ciencias Físicas                                                                                 |      |
| DESTINATARIOS:          | Alumnos de Primero de todas las titulaciones impartidas en la Facultad de Derecho                                                                                                    | Ciencias Geológicas                                                                              |      |
| PROGRAMA:               | Dentro de las Jornadas de Iniciación a los Estudios de la Facultad de Derecho UCM 2013/2014, la E<br>orientación básica sobre sus servicios, recursos y herramientas de búsqueda de bibliografía. Cons<br>Jornadas | Ciencias Matemáticas<br>Ciencias Políticas y Sociología<br>Ciencias Químicas                     |      |
| CALENDARIO:             | Días 23, 24 y 25 de septiembre.                                                                                                    | Comercio y Turismo<br>Criminología                                                               |      |
| HORARIO:                | Consulta el día y la hora que te corresponde según tu titulación y grupo.                                                                                                    | Derecho                                                                                          |      |
| LUGAR:                  | Biblioteca María Zambrano, Sala Rafael Ureña                                                                                                    | Educación                                                                                        |      |
| OBSERVACIONES:          | Estas sesiones no admiten inscripción                                                                                                    | Enfermería, Fisioterapia y Podología                                                             |      |
| PERSONA DE CONTACTO:    | Mabel López Medina                                                                                                    | Estudios Estadísticos                                                                            | Ψ.   |
| CORREO ELECTRÓNICO:     | ilopezme@ucm.es                                                                                                    |                                                                                                  |      |
| CURSO ACADÉMICO:        | 2013-2014                                                                                                    |                                                                                                  |      |

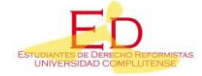

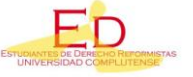

#### • ¿Cómo presentar un trabajo?

La presentación de un trabajo es un aspecto importante del mismo que hay que cuidar, por ello os damos unos sencillos consejos, sobre todo a los que están iniciando su formación en la facultad.

Estos consejos son meramente orientativos. Se aconseja seguirlos <u>SALVO</u> <u>DISPOSICIÓN EN CONTRARIO DEL PROFESOR</u>. Siempre priman las indicaciones del profesor.

- 1. Hacer una **portada** que contenga: Título, nombre, apellidos, fecha, nombre del profesor, mención a la asignatura y grupo.
- 2. Forma del texto: **Justificada** (Ctrl + J)
- 3. **Letra**: Times New Roman tamaño 12 (en nuestra opinión es la más apropiada) o, en su defecto, Arial tamaño 12.
- 4. Interlineado: 1,5
- 5. En la medida de lo posible, insertar **jurisprudencia** y **opiniones doctrinale**s que fundamenten nuestra tesis.
- 6. Notas a pie de página (Alt + Crtl + O): Son útiles para indicar sencillas aclaraciones como, por ejemplo, en qué manual hemos encontrado un cita concreta, a qué sentencia estamos haciendo referencia, o a qué autor estamos citando.
- 7. Una vez tengamos terminado y maquetado el trabajo, para evitar contratiempos a la hora de abrirlo en un dispositivo distinto al nuestro o se modifique la maquetación en el momento de imprimirlo, aconsejamos **guardarlo siempre en formato PDF**.
- 8. Si el trabajo tiene un número más o menos considerable de folios, es recomendable entregarlo **encuadernado** con "gusanillo".